# **Install a Signed SSL Certificate on a CSPC**

### Contents

| Introduction                   |
|--------------------------------|
| <u>Prerequisites</u>           |
| Requirements                   |
| <u>Configure</u>               |
| Components Used                |
| Configurations                 |
| Import the files into the CSPC |
| Install                        |
| <u>Verify</u>                  |
| Troubleshoot                   |

### Introduction

This document describes how to install SSL certificates signed by you or a Certificate Authority (CA) in the CSPC.

## Prerequisites

### Requirements

- .key file (Generated while creating the csr file for you or a CA to sign)
- .crt file (This is the certificate which matches the .key file and is signed by you or CA)
- Root access to CSPC

**Tip**: Alternatively to the .crt file, you can provide .cer files. These can be converted to .crt files to be installed.

### Configure

### **Components Used**

- CSPC (tested versions include 2.7.x 2.8.x 2.9.x and 2.10.x)
- FTP client (such as WinSCP, Filezilla, MobaXterm, and so on.)

The information in this document was created from the devices in a specific lab environment. All of the devices used in this document started with a cleared (default) configuration. If your network is live, ensure that you understand the potential impact of any command.

### Configurations

Import the files into the CSPC

1. Using an FTP client, import the .crt and .key files into /home/collectorogin. 1.1 If you have been provided a .cer, convert the file to .crt. (Replace <name> with the name of your file). openssl x509 -inform DER -in <name>.cer -out localhost.crt

```
openssl x509 -inform DER -in <name>.cer -out rui.crt
```

If the previous command gives an error (like unable to load certificate), which could happen in some cases, then use this command. It cannot prompt the error.

openssl x509 -in <name>.cer -out rui.crt

#### Install

2. Create the keystore.

openssl pkcs12 -export -in localhost.crt -inkey localhost.key > localhost.p12

3. Import to CSPC's keystore.

/opt/cisco/ss/adminshell/applications/CSPC/jreinstall/bin/keytool -importkeystore -srckeystore localhos

**Note**: It asks for the password. It is always **cspcgxt**.

4. Verify it has been imported (two entries are present).

/opt/cisco/ss/adminshell/applications/CSPC/jreinstall/bin/keytool -list -v -keystore \$CSPCHOME/webui/to

5. Delete the previous alias.

/opt/cisco/ss/adminshell/applications/CSPC/jreinstall/bin/keytool -delete -alias tomcat -keystore \$CSPC

6. Verify there is only one alias present

7. Change the alias to tomcat.

/opt/cisco/ss/adminshell/applications/CSPC/jreinstall/bin/keytool -changealias -alias 1 -destalias tomc

8. Restart CSPC services.

For versions 2.7.x and 2.8.x:

service cspc restart

For versions 2.9.x and 2.10.x:

systemctl cspc restart

Caution: Save the .key and .crt files as upgrades to the CSPC can remove the SSL certificate and reinstallation is required.

### Verify

Navigate to the **CSPC log in screen** and select the lock on the left of the address bar and inspect the certificate.

### Troubleshoot

Upon restarting, versions 2.9.x and 2.10.x have been reported to have issues with Tomcat. If GUI doesnt come up:

1. Confirm that tomcat services are up after restart:

service tomcat status

2. If the message shows **Active: activating (start)**, wait for five to ten minutes as service is coming up. Otherwise, start it manually:

service tomcat start

 $\mathcal{P}$  Tip: If you are still facing issues, please contact a lead or share in the comments.